## <u>Running MadGraph Guide</u> For the Texas A&M Phenomenology Computing

by: Ziqing Hong zqhong@tamu.edu Jorge Morales georgemm01@physics.tamu.edu July, 2014

This guide is intended to be used with the Texas A&M Brazos Cluster, but the information here can easily be generalized for use with any system.

# Introduction

This guide will show how to run Mad Graph; this platform is self-sufficient, meaning it doesn't really need to be installed, but rather the files are generated from the website and untarred. We show the appropriate steps necessary to efficiently submit to a cluster: 1) make a tarball for cluster submission 2) make a PBS script that submits multiple single-core jobs of 100,000 events with different random seeds, as suggested by MadGraph authors.

# Getting the MadGraph Code

We are only interested in generator-level information. No Pythia-PGS is run in this procedure. Generally, one can generate a code package from: <u>http://madgraph.hep.uiuc.edu/new\_gen\_proc\_card.html</u>

Choose the process, and submit your specifications, until you see: "Now a process is generated". However, our example process: TopBSM is a bit more complicated, it isn't implemented in the web interface. Start from downloading the whole MG5 package

The first several steps can be done on a local computer, or on hurr (might be slower).

1. Go to <u>http://madgraph.hep.uiuc.edu/index.html</u> , register and download the version you want.

2. Copy the files over to your home directory (or wherever you want to set this up).

[zqhong@hurr:~/MadGraph]\$ scp MG5\_aMC\_v2.1.1.tar.gz username@hurr.tamu.edu:~/.

3. Log in to hurr (with an xterm option enabled)

[zqhong@hurr:~/MadGraph]\$ ssh -Y username@hurr.tamu.edu

, make the directory you want to work in, and untar the files

[zqhong@hurr:~/MadGraph]\$ tar -xvf MG5\_aMC\_v2.1.1.tar.gz

4. Go to the directory, and list the contents, you should see:

# [zqhong@hurr:~/MadGraph]\$ cd MG5\_aMC\_v2\_1\_1/ [zqhong@hurr:~/MadGraph/MG5\_aMC\_v2\_1\_1]\$ ls

aloha doc.tgz INSTALL MadSpin proc\_card.dat tests VERSION bin HELAS LICENSE mg5decay README UpdateNotes.txt doc input madgraph models Template vendor

5. Go to models, and copy the UFO files over (note, you might not need UFO models). I got the model from Adam Falkowski, together with **run\_card.dat** and **param\_card.dat** in the same directory. The UFO models can be created with FeynRules https://feynrules.irmp.ucl.ac.be/

### [zqhong@hurr:~/MadGraph/MG5\_aMC\_v2\_1\_1]\$ cd models

### [zqhong@hurr:~/MadGraph/MG5\_aMC\_v2\_1\_1/models]\$ unzip Axigluon\_Com\_UFO.zip

### [zqhong@hurr:~/MadGraph/MG5\_aMC\_v2\_1\_1/models]\$ cd ..

6. Load the python module on Brazos (this is maintained by the Brazos Administrators, sometimes the most recent version is not the one recommended for MadGraph, check <u>http://brazos.tamu.edu/software/modules.html</u> for the available modules on the Cluster.

[zqhong@hurr:~/MadGraph/MG5\_aMC\_v2\_1\_1]\$ module load python Python 2.7.3 (GCC, 64-bit) Setup environment for Python 2.7.3 (64-bit) Environment variables set: PATH LD\_LIBRARY\_PATH MANPATH PYTHONHOME PYTHONPATH

-----

7. Change run mode to single machine, this will make your jobs more efficient since you will submit several single-core jobs. Keep it as 2 if you're running on your own machine and want to use as many cores as possible, but cannot 'access' as many as in the cluster. Edit the file, and look fot the line in which you set the run mode.

# [zqhong@hurr:~/MadGraph/MG5\_aMC\_v2\_1\_1]\$ vi input/mg5\_configuration.txt

#### run\_mode = 0

Now you need to make the environment to generate the events. Note that here you see an example for importing non-common models, you may also just use Standard Model generation (most basic form in MadGraph), but you should take the appropriate precautions for your own project (most models are available downloading the packages). Once you have this output you can generate them not only interactively but also submitting to the Cluster.

# Obtaining the MadGraph Tarball for Massive-Running

# 8. Run / Open MadGraph [zqhong@hurr:~/MadGraph/MG5\_aMC\_v2\_1\_1]\$ bin/mg5\_aMC

# 9. If needed import the new UFO model (or similar).MG5\_aMC> import model Axigluon\_Com\_UFO

10. Generate/Execute a simulated process, by defining the decay you want to study, for example in this case we want  $pp \rightarrow tt \rightarrow dilepton$ . Later you can also specify initial particles (pp~), energy and PDF in run\_card.dat

MG5\_aMC> generate p p > t t~ QED=0, ( t > w+ b , w+ > l+ vl ), (t~ > w- b~, w- > l- vl~) MG5\_aMC> output

### MG5\_aMC> quit

11. Now, a process has been generated. Go to the directory usually named **PROC\_sm\_0** or similar, in our example: **PROC\_Axigluon\_Com\_UFO\_0**.

# [zqhong@hurr:~/MadGraph/MG5\_aMC\_v2\_1\_1]\$ ls

alohaHELASmadgraphPROC\_Axigluon\_Com\_UFO\_0TemplateVERSIONbininputMadSpinproc\_card.dattestsdocINSTALLmg5decaypy.pyUpdateNotes.txtdoc.tgzLICENSEmodelsREADMEvendor

# [zqhong@hurr:~/MadGraph/MG5\_aMC\_v2\_1\_1]\$ cd PROC\_Axigluon\_Com\_UFO\_0

[zqhong@hurr:~/MadGraph/MG5\_aMC\_v2\_1\_1/PROC\_Axigluon\_Com\_UFO\_0]\$ ls bin HTML madevent.tar.gz README.gridpack Source Cards index.html MGMEVersion.txt README.lhapdf SubProcesses Events lib README README.systematics TemplateVersion.txt

### 12. Information regarding the process generated can be viewed in index.html [zqhong@hurr:~/MadGraph/MG5\_aMC\_v2\_1\_1/PROC\_Axigluon\_Com\_UFO\_0]\$ w3m index.html

13. Copy over run\_card.dat and param\_card.dat to the process directory, for some 'standard' processes it might already be there, but make sure it is. [zqhong@hurr:~/MadGraph/MG5\_aMC\_v2\_1\_1/PROC\_Axigluon\_Com\_UFO\_0]\$ cp ~/MadGraph/store/run\_card.dat Cards/.

# [zqhong@hurr:~/MadGraph/MG5\_aMC\_v2\_1\_1/PROC\_Axigluon\_Com\_UFO\_0]\$ cp ~/MadGraph/store/param\_card.dat Cards/.

You will need to modify the 'cards' appropriately. This will make the detailed configurations about the physics of the process and other details of your jobs. The most common files you might be interested on are: **param\_card.dat proc\_card\_mgb.dat run\_card.dat**.

14. Edit run\_card.dat

#### [zqhong@hurr:~/MadGraph/MG5\_aMC\_v2\_1\_1/PROC\_Axigluon\_Com\_UFO\_0]\$ vi Cards/run\_card.dat

14a. We want to run MadGraph on cluster, so change gridpac to true. Switch it to false in case you want to run it interactively. Keep nevets less than 100,000 as suggested by MadGraph authors, if you need lot's of events run multiple times with different seeds, more details later. Tweak the following lines:

### .true. = gridpack !True = setting up the grid pack 100000 = nevents ! Number of unweighted events requested

15. Tune the parameters of the new model in param\_card.dat . This is all about the physics specifications that you want. [zqhong@hurr:~/MadGraph/MG5\_aMC\_v2\_1\_1/PROC\_Axigluon\_Com\_UFO\_0]\$ vi Cards/param\_card.dat

16. Again, change run mode to single machine for running on cluster, this time in the configuration file me5\_configuration.txt [zqhong@hurr:~/MadGraph/MG5\_aMC\_v2\_1\_1/PROC\_Axigluon\_Com\_UFO\_0]\$ vi Cards/me5\_configuration.txt

#### run\_mode = 0

17. Generate the gridpack tarball ( -f means no question asked). [zqhong@hurr:~/MadGraph/MG5\_aMC\_v2\_1\_1/PROC\_Axigluon\_Com\_UFO\_0]\$ bin/generate\_events -f

\* In the PROC\_sm\_0 directory you find the same: /bin/generate\_events -f

NOTE: This could take a while on hurr. If it takes too long, your process might be killed, if this happens, you can

a) Run everything above on your own machine and copy the output tarball to hurrb) Request an 'interactive session' by:

qsub -q general -l nodes=1:ppn=8 -l walltime=01:00:00 -I -X

and then doing this step.

c) Sumbit a PBS job doing this step.

In the end, you'll get a tarball.

[zqhong@hurr:~/MadGraph/MG5\_aMC\_v2\_1\_1/PROC\_Axigluon\_Com\_UFO\_0]\$ ls bin index.html README.gridpack SubProcesses Cards lib README.lhapdf TemplateVersion.txt crossx.html madevent.tar.gz README.systematics

*Events MGMEVersion.txt* run\_01\_gridpack.tar.gz

HTML README Source

The cross-section is calculated and stored in crossx.html

# [zqhong@hurr:~/MadGraph/MG5\_aMC\_v2\_1\_1/PROC\_Axigluon\_Com\_UFO\_0]\$ w3m crossx.html

18. The tarball (run\_01\_gridpack.tar.gz) is self-contained. That's the only thing we need for massive event generation. To prevent messing up with the whole MadGraph package, move it to somewhere else.

[zqhong@hurr:~/MadGraph/MG5\_aMC\_v2\_1\_1/PROC\_Axigluon\_Com\_UFO\_0]\$ mkdir

#### ~/MadGraph/PROC

[zqhong@hurr:~/MadGraph/MG5\_aMC\_v2\_1\_1/PROC\_Axigluon\_Com\_UFO\_0]\$ mv run\_01\_gridpack.tar.gz ~/MadGraph/PROC/.

[zqhong@hurr:~/MadGraph/MG5\_aMC\_v2\_1\_1/PROC\_Axigluon\_Com\_UFO\_0]\$ cd ~/MadGraph/PROC/

[zqhong@hurr:~/MadGraph/PROC]\$ ls run\_01\_gridpack.tar.gz

\* If you're generating the gridpack tarball on your own machine, copy it over to somewhere on hurr and proceed from here.

19. Untar the tarball [zqhong@hurr:~/MadGraph/PROC]\$ tar -xzvf run\_01\_gridpack.tar.gz [zqhong@hurr:~/MadGraph/PROC]\$ ls madevent README.gridpack run\_01\_gridpack.tar.gz run.sh

20. Go to madevent and (re)compile, clean and re-make the tarball [zqhong@hurr:~/MadGraph/PROC]\$ cd madevent/

[zqhong@hurr:~/MadGraph/PROC/madevent]\$ bin/compile

[zqhong@hurr:~/MadGraph/PROC/madevent]\$ bin/clean4grid

[zqhong@hurr:~/MadGraph/PROC/madevent]\$ cd ..

[zqhong@hurr:~/MadGraph/PROC]\$ rm run\_01\_gridpack.tar.gz

[zqhong@hurr:~/MadGraph/PROC]\$ tar -czvf !\$ \*

#### Scripting to run in the Cluster

Now run\_01\_gridpack.tar.gz is ready for massive event production!

21. To run pbs jobs, create a .pbs file. A sample file can be found as below. First go to a directory for your pbs script, and make the pbs config file in it.

# [zqhong@hurr:~/MadGraph/PROC]\$ cd ~/pbs [zqhong@hurr:~/pbs]\$ vi madevent.pbs

#PBS -l nodes=1:ppn=1
#PBS -l walltime=3:00:00
#PBS -q hepxrt
#PBS -t 1-10

. /etc/profile.d/modules.sh

module load python

mkdir /tmp/\$PBS\_JOBID chmod 700 /tmp/\$PBS\_JOBID

cd /tmp/\$PBS\_JOBID

cp ~/MadGraph/PROC/run\_01\_gridpack.tar.gz .

tar -xzvf run\_01\_gridpack.tar.gz

rm run\_01\_gridpack.tar.gz

./run.sh 100000 \$PBS\_ARRAYID

ls

mv events.lhe.gz events\_\$PBS\_JOBID.lhe.gz

cp events\_\$PBS\_JOBID.lhe.gz /fdata/hepx/store/user/zqhong/MG\_output/.

#tar -czvf run\_01\_gridpack\_\$PBS\_JOBID.tar.gz \*

#mv run\_01\_gridpack\_\$PBS\_JOBID.tar.gz /fdata/hepx/store/user/zqhong/MG\_output

rm -r /tmp/\$PBS\_JOBID

exit 0

\* This pbs file specifies 10 sub-jobs (with -t 1-10), and uses the sub-job number (\$PBS\_ARRAYID) as random seed.

\* Each sub-job generates 100k events, as specified in ./run.sh 100000 \$PBS\_ARRAYID

\* The job uses local harddisk mounted on /tmp, and automatically clean up the area afterwards.

\* The output events.lhe.gz is renamed with \$PBS\_JOBID attached to the filename, so that multiple output files do not overwrite each other.

\* The output files are moved to a specified location (/fdata/hepx/store/user/zqhong/MG\_output/. in this case). Get the directory prepared and make sure you have write permission there.

22. Finally! Submit the pbs job with qsub

#### [zqhong@hurr:~/pbs]\$ qsub madevent.pbs

3558517.brazos.tamu.edu

\* The output files will show up in the area you specified. They're zipped lhe files.

\* Run gunzip on them, and use your favorite lhe file processor to proceed.